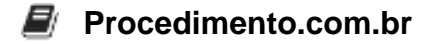

## Managing Browser Profiles in Windows Environment

Browser profiles are a crucial aspect of web browsing as they allow users to personalize their browsing experience and manage their preferences, bookmarks, and extensions. In a Windows environment, managing browser profiles becomes even more important as it ensures a seamless and secure browsing experience across multiple devices and user accounts.

Windows provides various browsers like Google Chrome, Mozilla Firefox, Microsoft Edge, and Opera, each with its own way of managing profiles. In this article, we will explore how to manage browser profiles in the Windows environment, focusing on Google Chrome and Microsoft Edge.

**Google Chrome:** Google Chrome allows users to create and manage multiple profiles, each with its own set of bookmarks, extensions, and browsing history. To create a new profile in Google Chrome on Windows:

- 1. Open Google Chrome and click on the profile icon at the top right corner.
- 2. Select "Manage People" from the dropdown menu.
- 3. Click on "Add Person" and enter a name for the new profile.
- 4. Choose an avatar for the profile and click on "Add."

To switch between profiles, click on the profile icon again and select the desired profile from the list. Each profile will have its own separate browsing history, bookmarks, and extensions.

**Microsoft Edge:** Microsoft Edge also allows users to create and manage multiple profiles, providing a personalized browsing experience for each user. To create a new profile in Microsoft Edge on Windows:

- 1. Open Microsoft Edge and click on the profile icon at the top right corner.
- 2. Select "Add a profile" from the dropdown menu.
- 3. Click on "Add" and enter a name for the new profile.
- 4. Choose an avatar for the profile and click on "Add."

To switch between profiles, click on the profile icon again and select the desired profile from the list. Each profile in Microsoft Edge will have its own set of bookmarks, browsing history, and extensions.

Alternative for Windows Environment: If the mentioned browsers are not applicable or preferred in the Windows environment, an alternative option is to use the built-in browser profiles feature of Windows itself. Windows 10 introduced a new feature called "Multiple Desktops," which allows users to have separate desktop environments for different purposes.

To create a new desktop profile in Windows 10:

- 1. Press the Windows key + Tab to open the Task View.
- 2. Click on "New Desktop" at the top left corner.

## Procedimento.com.br

- 3. Switch to the newly created desktop by clicking on it.
- 4. Open the desired browser and customize it according to your preferences.

By using multiple desktops, users can have separate browser profiles for different tasks or users, ensuring a clean and organized browsing experience.